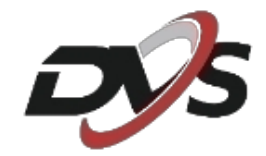

## Konfiguracja

## DVS-XVR0401-N8 / DVS-XVR0801-N8

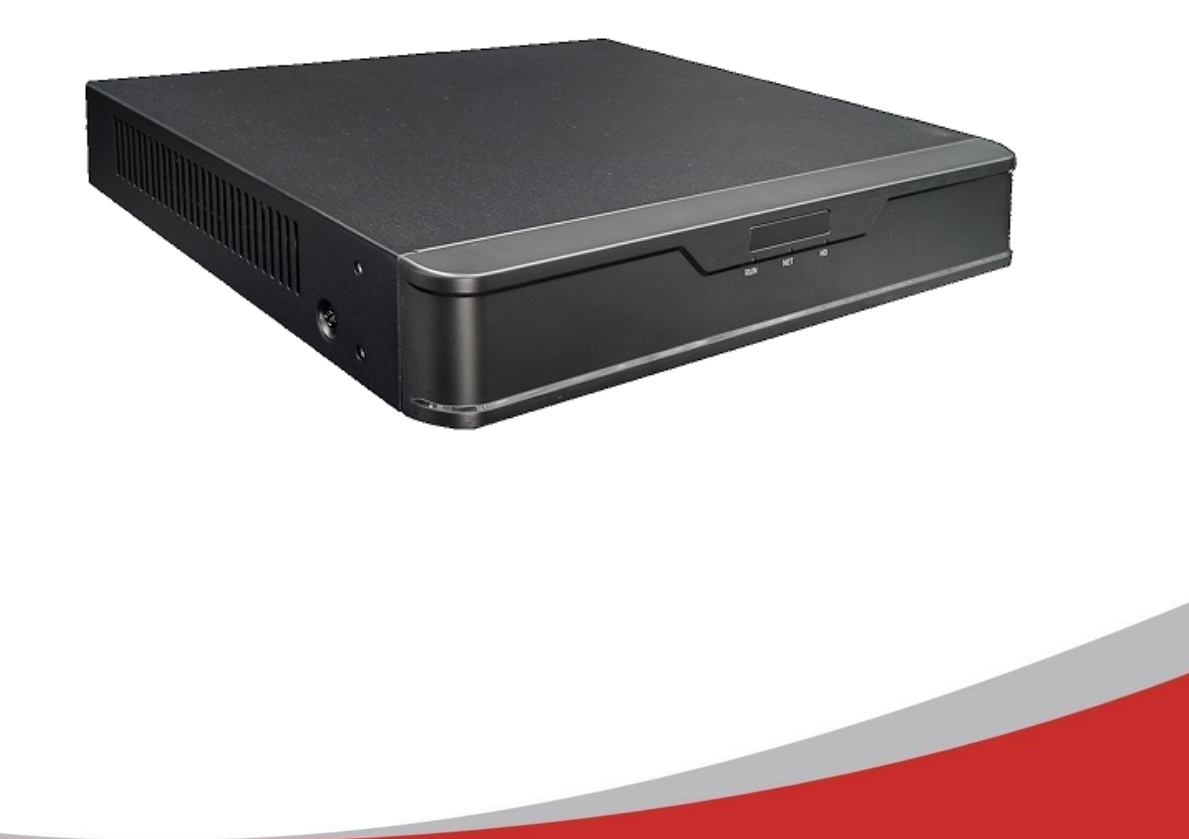

## 1. Inicjalizacja rejestratora

Przy pierwszym uruchomieniu rejestratora pojawi się okno kreatora ustawień. Znajduje się w nim:

**1) Wybór języka systemu** – należy wybrać język systemu jaki nas interesuje, domyślnie: polski

| 2022-02-18 12:09:59 |           | 8 2022-02-18 12:09:59 |              | 8 | 2022-02-18 12:09:59 |           | 8         |
|---------------------|-----------|-----------------------|--------------|---|---------------------|-----------|-----------|
|                     |           |                       |              |   |                     |           |           |
|                     | No Signal |                       | No Signal    |   |                     | No Signal |           |
|                     |           |                       | Wybór języka |   |                     |           |           |
|                     | Język     |                       |              |   |                     |           |           |
|                     | Polski    |                       |              |   |                     | -         | Camera 03 |
| 2022-02-18 12:09:59 |           |                       |              |   |                     |           |           |
|                     |           |                       |              |   |                     |           |           |
|                     |           |                       |              |   |                     |           |           |
|                     |           |                       |              |   |                     |           |           |
|                     |           |                       |              |   |                     |           |           |
|                     |           |                       |              |   |                     |           |           |
|                     |           |                       |              |   |                     |           |           |
|                     |           |                       |              |   |                     |           |           |
|                     |           |                       |              |   |                     |           |           |
|                     |           |                       |              |   | OK                  | Anuluj    |           |
|                     | No Link   |                       | No Link      |   |                     | No Link   |           |
|                     |           |                       |              |   |                     |           |           |
|                     |           |                       |              |   |                     |           |           |
|                     |           |                       |              |   |                     |           |           |

**2) Ustawienie hasła** – podstawowe hasło rejestratora to **"123456"**, można utworzyć własne w tej zakładce. **Nowe hasło musi składać się z przynajmniej 8 znaków i zawierać 1 literę, cyfrę oraz znak specjalny.** 

| 2022-02-18 12:11:48 | 8                    | 2022-02-18 12:11:48 | 2022-02-18 12:11:48 | 8  |
|---------------------|----------------------|---------------------|---------------------|----|
|                     |                      |                     |                     |    |
|                     |                      |                     |                     |    |
|                     | No Signal            | No Signal           | No Signal           |    |
|                     |                      | Kreator             |                     |    |
|                     | Zmień hasło          |                     |                     |    |
|                     | Haslo administratora |                     | Camara              | 03 |
| 2022-02-18 12:11:48 | Zmień hasło<br>Hasło |                     | Siaha               |    |
|                     | Potwierdź            |                     | 3600                |    |
|                     |                      |                     |                     |    |
|                     |                      |                     |                     |    |
|                     |                      |                     |                     |    |
|                     |                      |                     |                     |    |
|                     |                      |                     |                     |    |
|                     |                      |                     |                     |    |
|                     |                      |                     |                     |    |
|                     |                      |                     |                     |    |
|                     |                      | Poprzedni Następny  | Zakończ             |    |
|                     | No Link              | No Link             | No Link             |    |
|                     |                      |                     |                     |    |
|                     |                      |                     |                     |    |
|                     |                      |                     |                     |    |

## 3) Ustawienie daty i godziny

| No Signal         Kreator           Godzina         Kreator           Strefa czasowa         (UTC+00:00) Dublin, Edynburg, Londyn           Format daty         RRRR-MM-DD           Format godziny         24-godzinny           Czas systemu         2022 - 02 - 18 C | 12 : | No      | Signal  |
|----------------------------------------------------------------------------------------------------|------|---------|---------|
| Kreator           Godzina           Strefa czasowa         (UTC + 00:00) Dublin, Edynburg, Londyn           Format daty         RRR-MM-DD           Format godziny         24-godzinny           Czas systemu         2022         -         18         2               | 12 : |         | *       |
| Godzina     (UTC+00:00) Dublin, Edynburg, Londyn       Format daty     RRR-MM-DD       Format godziny     24-godzinny       Czas systemu     2022     02     18                                                                                                    | 12 : |         | *       |
| Strefa czasowa     (UTC+00:00) Dublin, Edynburg, Londyn       Format daty     RRR-MM-DD       Format godziny     24-godzinny       Czas systemu     2022 - 02 - 18 C                                                                                                    | 12 : |         | *       |
| Format daty     RRRR-MM-DD       Format godziny     24-godzinny       Czas systemu     2022     -     02     -     18     C                                                                                                    | 12 : |         | -       |
| Format godziny 24-godzinny<br>Czas systemu 2022 - 02 - 18 C                                                                                                    | 12 : |         |         |
| Czas systemu 2022 - 02 - 18 C                                                                                                    | 12 : |         | *       |
|                                                                                                    |      | 11 :    | 03 🗘    |
|                                                                                                    |      |         |         |
|                                                                                                    |      |         |         |
| Poprzedni Następ                                                                                                    | pny  | Zakończ |         |
|                                                                                                    |      |         | 1 in la |

**4)** Ustawienia sieciowe – w tej zakładce istnieje możliwość zmiany ustawień sieci urządzenia. Należy wybrać interesującą nas opcję:

#### A) Automatyczne przydzielenie ustawień (DHCP)

| No Signal No<br>TCP/IP<br>Wybierz kartę sieciową Karta sieciowal<br>Włącz obsługę protokołu DHCP I<br>Adres IPv4 192 . 168 . 1<br>Maska podsieci IPv4 255 . 255 . 255<br>Brama domyślna IPv4 192 . 168 . 1<br>Adres MAC e4f1:4c:44:48:18<br>NC MTU (bajty) 1500<br>Preferowany serwer DNS 8 . 8 . 8<br>Alternatywny serwer DNS 8 . 8 . 4                                                                                                    | o Signal No Signal<br>Kreator Came . 30 . 0 . 1 |
|----------------------------------------------------------------------------------------------------|-------------------------------------------------|
| TCP/IP         Wybierz kartę sieciową       Karta sieciowa1         Włącz obsługe protokołu DHCP       Adres IPv4         Adres IPv4       192.168.1         Maska podsieci IPv4       255.255         Brama domyślna IPv4       192.168.1         Adres MAC       e4:f1:4c:44:48:18         MTU (bajty)       1500         Preferowany serwer DNS       8.8         Alternatywny serwer DNS       8.8                                                                                                    | Kreator<br>Came<br>. 30<br>5 . 0                |
| TCCP/IP         Wybierz kartę sieciową       Karta sieciowal         Włącz obsługę protokołu DHCP         Adres IPv4       192 . 168 . 1         Maska podsieci IPv4       255 . 255 . 255         Brama domyślna IPv4       192 . 168 . 1         Adres MAC       e4:f1:4c:44:48:18         MTU (bajty)       1500         Preferowany serwer DNS       8 . 8 . 8         Alternatywny serwer DNS       8 . 8 . 4                                                                                                    | • Came                                          |
| Wybierz kartę sieciową       Karta sieciowal         18 10:36:41       Włącz obsługę protokołu DHCP       Image: Comparison of the signal state of the signal state of the signal stat | Came                                            |
| 1B 10:36:41       Włącz obsługę protokołu DHCP         Adres IPv4       192 . 168 . 1         Maska podsieci IPv4       255 . 255 . 255         Brama domyślna IPv4       192 . 168 . 1         Adres MAC       e4:f1:4c:44:48:18         MTU (bajty)       1500         Preferowany serwer DNS       8 . 8 . 8         Alternatywny serwer DNS       8 . 8 . 4                                                                                                    | . 30<br>5 . 0                                   |
| Adres IPv4         192         168         1           Maska podsieci IPv4         255         255         255           Brama domyślna IPv4         192         168         1           Adres MAC         e4:f1:4c:44:48:18         MTU (bajty)         1500           Preferowany serwer DNS         8         8         8           Alternatywny serwer DNS         8         8         4                                                                                                    | . 30                                            |
| Maska podsieci IPv4         255.255.255           Brama domyślna IPv4         192.168.1           Adres MAC         e4:f1:4c:44:48:18           MTU (bajty)         1500           Preferowany serwer DNS         8.8.8           Alternatywny serwer DNS         8.8.8.4                                                                                                    | 5.0                                             |
| Brama domyślna IPv4         192.168.1           Adres MAC         e4:f1:4c:44:48:18           MTU (bajty)         1500           Preferowany server DNS         8.8.8           Alternatywny server DNS         8.8.4                                                                                                    | 1                                               |
| Adres MAC e4:f1:4c:44:48:18<br>MTU (bajty) 1500<br>Preferowany server DNS 8 . 8 . 8<br>Alternatywny server DNS 8 . 8 . 4                                                                                                    |                                                 |
| NTU (bajty) 1500<br>Preferowany server DNS 8 . 8 . 8<br>Alternatywny server DNS 8 . 8 . 4                                                                                                    | 3                                               |
| Preferowany server DNS 8 . 8 . 8<br>Alternatywny server DNS 8 . 8 . 4                                                                                                    |                                                 |
| Alternatywny serwer DNS 8 , 8 , 4                                                                                                    | . 8                                             |
|                                                                                                    | . 4                                             |
|                                                                                                    |                                                 |
|                                                                                                    | Poprzedni Następny Zakończ                      |

**B)** Ręczne wprowadzenie ustawień sieci – zalecane tylko dla zaawansowanych użytkowników

| -02-18 10:37:17 | 20                           | 22-02-18 10:37:17 | 2022-02-18 10:37:17                                                                                            |      |
|-----------------|------------------------------|-------------------|----------------------------------------------------------------------------------------------------|------|
| No              | Signal                       | No Signal         | No Signal                                                                                                    |      |
|                 |                              | Kreator           |                                                                                                    |      |
|                 | TCP/IP                       |                   |                                                                                                    |      |
|                 | Wybierz kartę sieciową       | Karta sieciowal   | •                                                                                                    | Came |
| 02-18 10:37:17  | Włącz obsługę protokołu DHCP |                   |                                                                                                    |      |
|                 | Adres IPv4                   |                   |                                                                                                    |      |
|                 | Maska podsieci IPv4          |                   |                                                                                                    |      |
|                 | Brama domyślna IPv4          |                   |                                                                                                    |      |
| N.L.            | Adres MAC                    | e4:t1:4c:44:48:18 |                                                                                                    |      |
|                 | Declaration contract DNS     | 1500              |                                                                                                    |      |
|                 | Alternational Server DNS     |                   |                                                                                                    |      |
|                 | Alternatywny serwer DNS      |                   |                                                                                                    |      |
|                 |                              |                   |                                                                                                    |      |
|                 |                              |                   |                                                                                                    |      |
|                 |                              |                   |                                                                                                    |      |
|                 |                              |                   | The second second second second second second second second second second second second second second second s |      |
|                 |                              |                   |                                                                                                    |      |
|                 |                              | Poprzedni         | Następny Zakończ                                                                                               |      |
|                 |                              |                   |                                                                                                    |      |
|                 |                              |                   |                                                                                                    |      |
|                 |                              |                   |                                                                                                    |      |
|                 |                              |                   |                                                                                                    |      |
|                 |                              |                   |                                                                                                    |      |

**5) Harmonogram nagrywania** – konfiguracja nagrywania według czasu: nagrywanie ciągłe (Zwykłe), nagrywanie po detekcji ruchu (Ruch)

| 2022-02-18 10:37:46 |                        |                |               | 2             | 022-02       | -18 10        | :37:46 |      |      |       |    | 202            | 22-02-18 | 10:37:46         |        |        |
|---------------------|------------------------|----------------|---------------|---------------|--------------|---------------|--------|------|------|-------|----|----------------|----------|------------------|--------|--------|
| No                  | Signa                  |                |               |               |              |               | No     | Si   | igna | ı     |    |                |          | No S             | Signal |        |
|                     | Harmonogr              | am             |               |               |              |               |        | Krea | itor |       |    |                |          |                  |        |        |
| 2022-02-18 10:37:46 | Wybierz k<br>Włącz har | amerę<br>monog | ram           |               | A1(0         | Camera        | 01)    |      |      |       |    |                |          |                  | -      | Camera |
|                     | pn<br>wt               |                | 2 4           | 6             | 8            | 10            | 12     | 14   | 16   | 18    | 20 | 22 24          |          | Edytuj<br>Zwykłe |        |        |
| No                  | śr<br>cz<br>pt         |                |               |               |              |               |        |      |      |       |    |                |          | Zdarzer<br>Ruch  | nie    |        |
|                     | sb<br>nd<br>Święto     |                |               |               |              |               |        |      |      |       |    |                |          | R i A<br>R i A   |        |        |
|                     | (Uwaga: ka             | 0<br>żdy dzi   | 2 4<br>eń moż | a 6<br>e mieć | 8<br>do 8 ok | 10<br>(resów) | 12     | 14   | 16   | 18    | 20 | 22 24<br>Kopiu | j        | Brak<br>Zastosu) |        |        |
|                     |                        |                |               |               |              |               |        |      | Popr | zedni |    | ок             |          | Zakończ          |        |        |
|                     |                        |                |               |               |              |               |        |      |      |       |    |                |          |                  |        |        |
|                     |                        |                |               |               |              |               |        |      |      |       |    |                |          |                  |        |        |

## 2. Montaż oraz inicjalizacja dysku twardego

**1) Montaż dysku twardego** – do montażu użyj przewodów oraz śrubek dołączonych wraz z rejestratorem

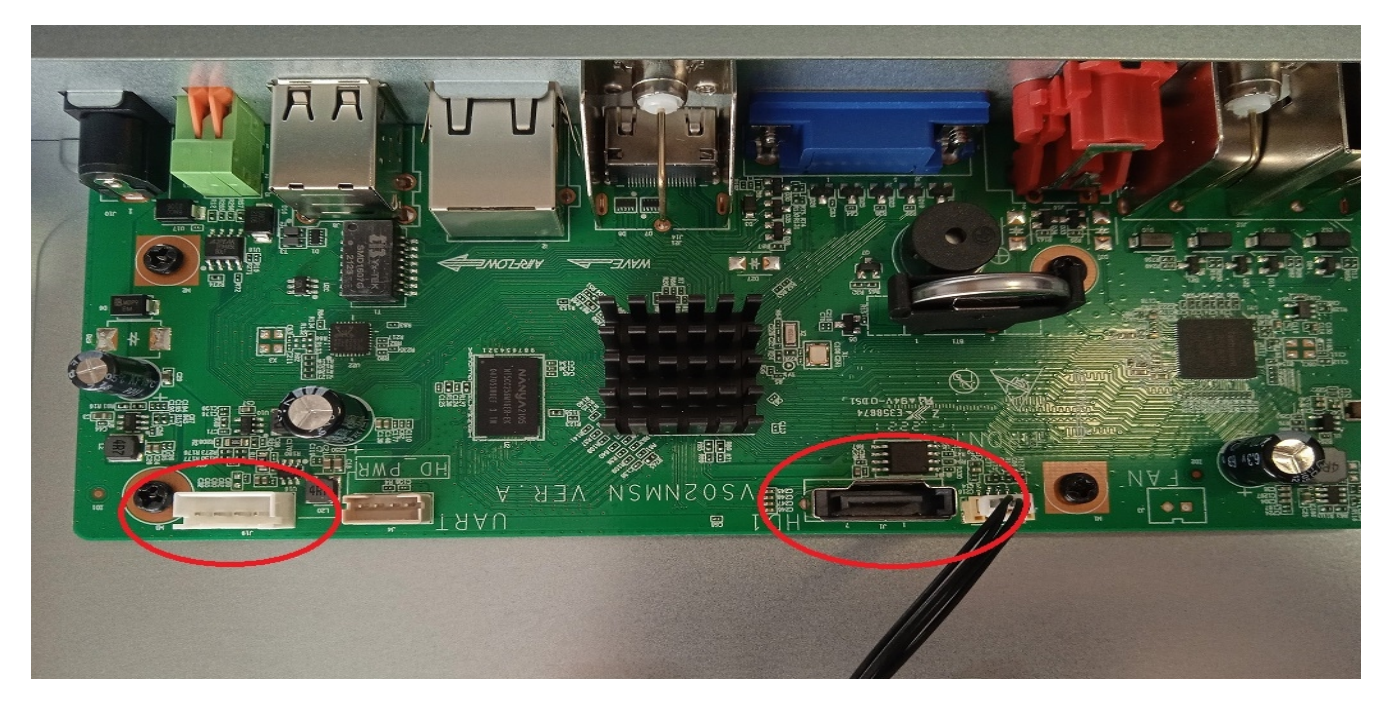

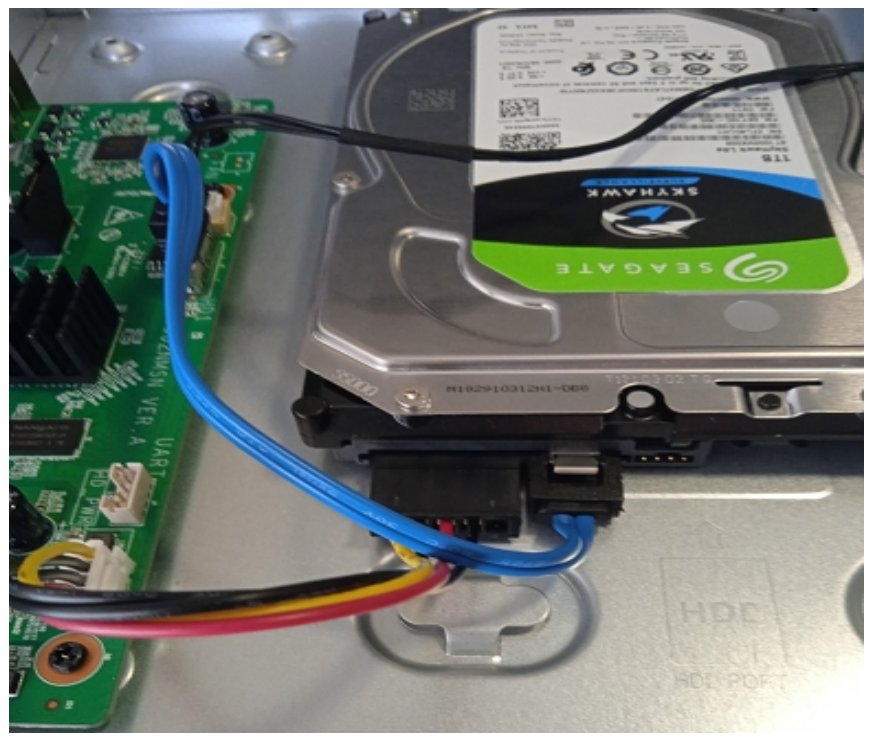

Uwaga: Rejestrator obsługuje tylko wewnętrzne dyski twarde przystosowane do pracy ciągłej

**2) Inicjalizacja dysku twardego** – za pomocą menu rejestratora sformatuj oraz zainicjuj do pracy dysk

Należy przejść do zakładki Menu → Magazyn → Dysk twardy

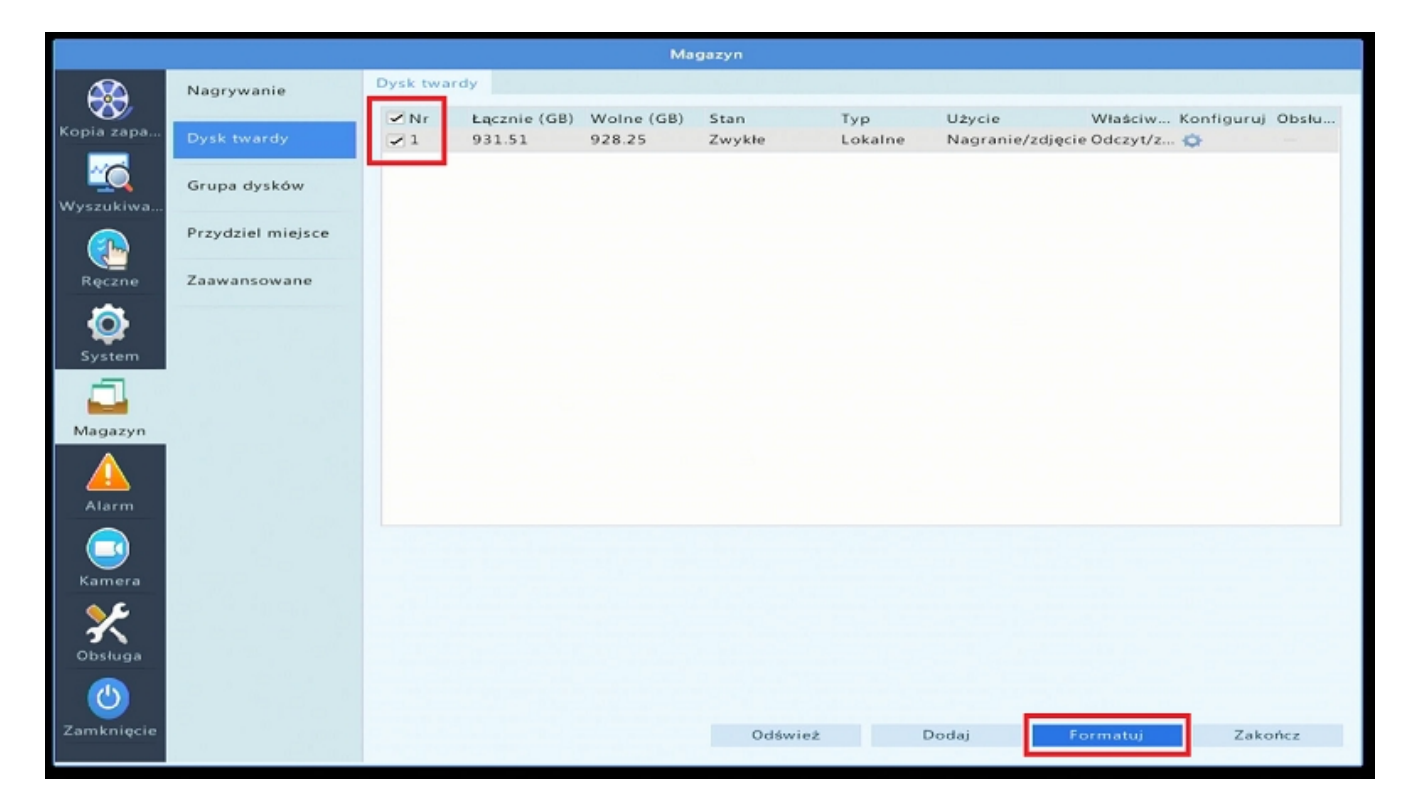

Zaznacz dysk z listy oraz wybierz "Formatuj"

**Uwaga:** By dysk twardy poprawnie zapisywał obraz z kamer, należy ustalić harmonogram nagrywania (patrz punkt 1.5)

# **3) Ustawienie nadpisywania dysku** – w tej zakładce istnieje możliwość wyboru pomiędzy:

nadpisywanie dysku - najstarsze nagrania zostają automatycznie zastępowane nowymi
 zatrzymaniem nagrywania w momencie zapełnienia dysku

|            |                   |                             | Magazyn |                                     |
|------------|-------------------|-----------------------------|---------|-------------------------------------|
|            | Nagrywanie        | Zaawansowane                |         | and the second second second second |
| Kopia zapa | Dysk twardy       | Dysk twardy jest zapelniony | Zastap  | 🗇 Zatrzymaj                         |
|            |                   |                             |         |                                     |
| Wyszukiwa  | Grupa dysków      |                             |         |                                     |
|            | Przydziel miejsce |                             |         |                                     |
| Ręczne     | Zaawansowane      |                             |         |                                     |
| System     |                   |                             |         |                                     |
|            |                   |                             |         |                                     |
| Magazyn    |                   |                             |         |                                     |
| Alarm      |                   |                             |         |                                     |
|            |                   |                             |         |                                     |
| Kamera     |                   |                             |         |                                     |
| Obsługa    |                   |                             |         |                                     |
|            |                   |                             |         |                                     |
| Zamknięcie |                   |                             |         | Zastosuj Zakończ                    |

## 3. Odtwarzanie nagrań

By odtworzyć nagrania z dysku twardego należy przejść do zakładki "Odtwarzanie", a następnie wybrać interesujący nas przedział dat oraz godzin z danych kanałów kamer

| ~ | Menu                         |
|---|------------------------------|
| Ĭ | Jedno okno 🛛 🕨               |
| Z | Wiele okien 🛛 🕨              |
| ŵ | Sterowanie PTZ               |
| ţ | Dodaj kamerę interneto<br>wą |
|   | Odtwarzanie                  |
| • | Tryb wyjścia                 |

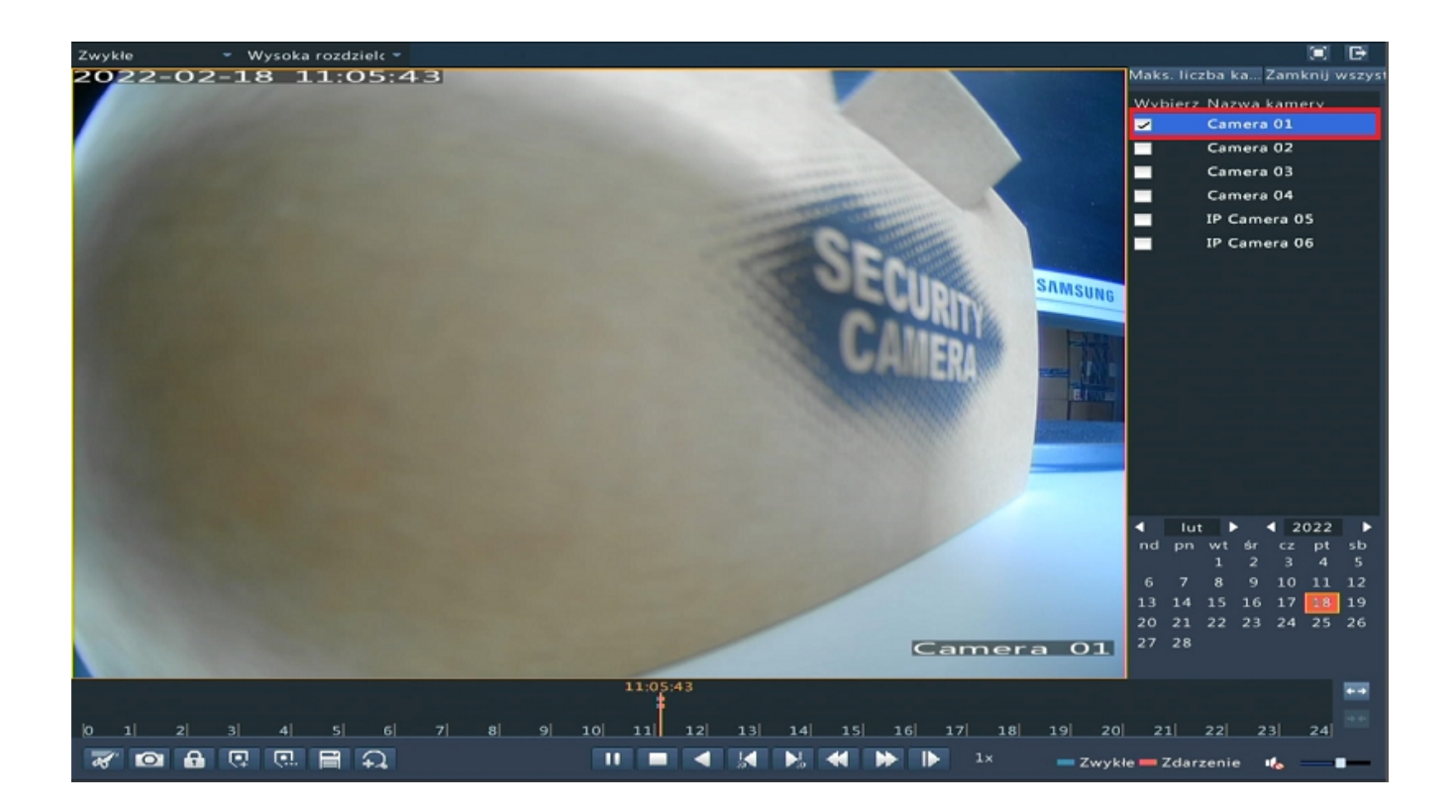

## 4. Archiwizacja nagrań na dysk zewnętrzny

Nagrania można zgrać na zewnętrzne dyski (np. Pendrive) z pozycji menu rejestratora. Wystarczy wpiąć dysk do portu USB i rozpocząć procedurę archiwiwacji według poniższej instrukcji:

|             |            |                    | Ко     | pia zapaso | wa |      |   |      |    |    | _     |    |   |         |    |
|-------------|------------|--------------------|--------|------------|----|------|---|------|----|----|-------|----|---|---------|----|
|             | Nagrywanie | Kopia zapasowa nag | rań    |            |    |      |   |      |    |    |       |    |   |         |    |
| <b>W</b>    |            | ✓ Wszystko         | A1 ☑A2 | ✓ A3       | 3  | ✓ A4 |   | ✓ D5 | 1  | D6 |       |    |   |         |    |
| Kopia zapa  | Obraz      | Typ nagrywania     |        | Wszystko   |    |      |   |      |    |    |       |    |   |         | -  |
| ~6          |            | Typ zdarzenia      |        | Wszystko   |    |      |   |      |    |    |       |    |   |         | ~  |
| Wyszukiwa   |            | Typ VCA            |        | Wszystko   | ,  |      |   |      |    |    |       |    |   |         | *  |
|             |            | Stan pliku         |        | Wszystko   | ,  |      |   |      |    |    |       |    |   |         | -  |
|             |            | Godzina początkow  | va     | 2022       | -  | 02   | - | 18   | 0  | 00 | :     | 00 | : | 00      | 0  |
| Reczne      |            | Godzina końcowa    |        | 2022       | -  | 02   | - | 18   | \$ | 23 | :     | 59 | : | 59      | \$ |
|             |            |                    |        |            |    |      |   |      |    |    |       |    |   |         |    |
| 0           |            |                    |        |            |    |      |   |      |    |    |       |    |   |         |    |
| Svetam      |            |                    |        |            |    |      |   |      |    |    |       |    |   |         |    |
| 5,5,5,0,0,0 |            |                    |        |            |    |      |   |      |    |    |       |    |   |         |    |
|             |            |                    |        |            |    |      |   |      |    |    |       |    |   |         |    |
| Magazyo     |            |                    |        |            |    |      |   |      |    |    |       |    |   |         |    |
| A           |            |                    |        |            |    |      |   |      |    |    |       |    |   |         |    |
|             |            |                    |        |            |    |      |   |      |    |    |       |    |   |         |    |
| Alarm       |            |                    |        |            |    |      |   |      |    |    |       |    |   |         |    |
|             |            |                    |        |            |    |      |   |      |    |    |       |    |   |         |    |
|             |            |                    |        |            |    |      |   |      |    |    |       |    |   |         |    |
| Kamera      |            |                    |        |            |    |      |   |      |    |    |       |    |   |         |    |
|             |            |                    |        |            |    |      |   |      |    |    |       |    |   |         |    |
| <u>&gt;</u> |            |                    |        |            |    |      |   |      |    |    |       |    |   |         |    |
| Obstan      |            |                    |        |            |    |      |   |      |    |    |       |    |   |         |    |
| Obsidga     |            |                    |        |            |    |      |   |      |    |    |       |    |   |         |    |
|             |            |                    |        |            |    |      |   |      |    |    |       |    |   |         |    |
| <b>—</b>    |            |                    |        |            |    |      |   |      |    |    |       | _  |   |         |    |
| Zamknięcie  |            |                    |        |            |    |      |   |      |    | w  | yszuk | aj |   | Zakończ |    |
|             |            |                    |        |            |    |      |   |      |    |    |       |    |   |         |    |

Należy przejść do zakładki Menu → Kopia zapasowa → Nagrywanie

Następnie wybrać interesujący nas zakres czasowy i kliknąć "Wyszukaj"

Wyświetlona zostanie tabela z wyszukanymi nagraniami. Zaznacz to, które ma zostać zgrane i kliknij "Kopia zapasowa"

|                  |                |           |                 |          | Кор   | oia zapasowa | (          |           |         |                                                                                                    |           |   |
|------------------|----------------|-----------|-----------------|----------|-------|--------------|------------|-----------|---------|----------------------------------------------------------------------------------------------------|-----------|---|
|                  | Nagrywanie     |           | Kopia zapasowa  | a nagrań |       |              |            |           |         |                                                                                                    |           |   |
| Kopia zapa       |                |           | 🗷 Wszystko      | ✓ A1     | ✓ A2  | 🖌 A 3        | Z A4       | 🖍 D5      | ✓ D6    |                                                                                                    |           |   |
| molece colores   | Obraz          |           | Typ nagrywar    | ia       |       | Wszystko     |            |           |         |                                                                                                    | _         | - |
| <u>~</u>         |                |           |                 |          | Wynik |              |            |           |         |                                                                                                    |           | ~ |
| Wyszukiwa        | - Kamara       | Goda      | in a            |          |       | Bermier      | Etee       | Ordened V |         |                                                                                                    |           | - |
|                  | ∠ A1           | 2022      | -02-18 11:01:46 | 11:15:37 |       | 253.6MB      | stan       | Catwo     |         |                                                                                                    |           | - |
|                  | A1             | 2022      | -02-18 11:15:37 | 11:16:38 |       | 26.4MB       |            | 0         |         | SECURI                                                                                                    | 00        | 0 |
| Ręczne           | A2             | 2022      | -02-18 11:01:46 | 11:16:24 |       | 18.0MB       | -          | 0         |         | CALL P                                                                                                    | 59        | 0 |
| ~                | A3             | 2022      | -02-18 11:01:46 | 11:16:24 |       | 18.0MB       | -          | 0         |         |                                                                                                    |           |   |
|                  | A4             | 2022      | -02-18 11:01:46 | 11:16:24 |       | 18.0MB       |            | 0         |         |                                                                                                    |           |   |
| System           |                |           |                 |          |       |              |            | _         | -0      | Construction of the second second sec |           |   |
| Magazyn<br>Alarm |                |           |                 |          |       |              |            |           |         |                                                                                                    |           |   |
|                  |                |           |                 |          |       |              |            |           |         |                                                                                                    |           |   |
| Kamera           | Łącznie: 5 Str | trona: 1, | /1              |          |       | H 4          | ▶ H 1      | *         |         |                                                                                                    |           |   |
|                  | Wymagane m     | nieisce:  | 253.6 MB        |          |       | Dalaa        | konia zana |           |         | Anului                                                                                                    |           |   |
|                  |                |           |                 |          |       | Peina        | kopia zapa | Kopia z   | apasowa | Anuluj                                                                                                    |           |   |
| Obsługa          |                |           |                 |          |       |              |            |           |         |                                                                                                    |           |   |
|                  |                |           |                 |          |       |              |            |           |         |                                                                                                    |           |   |
|                  |                |           |                 |          |       |              |            |           |         |                                                                                                    |           |   |
| Zamknięcie       |                |           |                 |          |       |              |            |           | 1       | Vyszukai                                                                                                    | Zakończ   |   |
|                  |                |           |                 |          |       |              |            |           |         | 1                                                                                                    | Lunconter |   |

Następnie pojawi się okno widoku dostępnych plików na dysku zewnętrznym. Wybierz "Kopia zapasowa" by rozpocząć procedurę zgrania nagrań.

|            |              |                |           | Кор  | ia zapasowa |                                         |           |         |          |       |    |
|------------|--------------|----------------|-----------|------|-------------|-----------------------------------------|-----------|---------|----------|-------|----|
|            | Nagrywanie   | Kopia zapasowa | nagrań    |      |             |                                         |           |         |          |       |    |
| Kopia zapa | Oheen        | ✓ Wszystko     | ✓ A1      | ✓ A2 | ✓ A3        | ✓ A4                                    | ✓ D5      | ✓ D6    |          |       |    |
|            | OBraz        | Typ nagrywan   | ia        |      | Wszystko    |                                         |           |         |          | _     | -  |
|            |              |                |           | Кор  | ia zapasowa |                                         |           | _       |          |       | *  |
| Wyszukiwa  | Partycja     | USB-s          | db1       |      |             |                                         |           |         | Odśwież  |       | -  |
|            | Lokalizacja  | /              |           |      |             |                                         |           |         |          | 00    | 0  |
| Ręczne     | Nazwa        |                | Rozr      | niar | Тур         | Zmień go                                | odzinę    |         | Usuń     | 59    | \$ |
| 6          |              |                |           |      |             |                                         |           |         |          |       |    |
| System     |              |                |           |      |             |                                         |           |         |          |       |    |
| -          |              |                |           |      |             |                                         |           |         |          |       |    |
|            |              |                |           |      |             |                                         |           |         |          |       |    |
| Magazyn    |              |                |           |      |             |                                         |           |         |          |       |    |
|            |              |                |           |      |             |                                         |           |         |          |       |    |
| Alarm      |              |                |           | -    |             |                                         |           |         |          |       |    |
|            | Wolne        |                | 56303MB   |      |             |                                         |           |         |          |       |    |
| Kamera     | ogoleni      |                | 560551416 |      |             |                                         |           |         |          |       |    |
| <u> </u>   | Nowy folder  |                |           |      | Ec          | rmatui                                  | Kopia zar | ALCON A | Anului   |       |    |
| Obsługa    | itony loider |                |           |      |             | ,,,,,,,,,,,,,,,,,,,,,,,,,,,,,,,,,,,,,,, | Ropia zaj | alon a  | Anutuj   |       |    |
|            |              |                |           |      |             |                                         |           |         |          |       |    |
|            |              |                |           |      |             |                                         |           |         |          |       |    |
| Zamknięcie |              |                |           |      |             |                                         |           |         | Wyszukaj | Zakoń | cz |

|                 |             |               |            | Корі | a zapasowa |          |           |         |           |         |     |
|-----------------|-------------|---------------|------------|------|------------|----------|-----------|---------|-----------|---------|-----|
| <b>6</b>        | Nagrywanie  | Kopia zapasow | a nagrań   |      |            |          |           |         |           |         |     |
| Kopia zapa      | Ohana       | ✓ Wszystko    | ✓ A1       | ✓ A2 | ✓ A 3      | Z A4     | ✓ D5      | ✓ D6    |           |         |     |
|                 | Obraz       | Typ nagrywa   | nia        | 1    | Wszystko   |          |           |         |           | _       | -   |
|                 |             |               |            | Корі | a zapasowa | r        |           |         |           |         | -   |
| Wyszukiwa       | Partycja    | USB-          | sdb1       |      |            |          |           | -       | Odśwież   |         | . * |
|                 | Lokalizacja | 1             |            |      |            |          |           |         |           |         | *   |
| <u> </u>        | Nazwa       |               | Roz        | miar | Тур        | Zmień go | odzinę    |         | Usuń      | 50      | *   |
| Ręczne          |             |               |            |      |            |          |           |         |           | 35      | *   |
|                 |             |               |            |      |            |          |           |         |           |         |     |
| ¥               |             |               |            |      |            |          |           |         |           |         |     |
| System          |             | Eksp          | ortowanie: | 1/1  |            |          |           |         |           |         |     |
|                 |             |               |            |      |            |          |           |         |           |         |     |
|                 |             |               |            |      |            |          |           |         |           |         |     |
| Magazyn         |             |               |            |      |            |          | Anuluj    |         |           |         |     |
|                 |             |               |            |      |            |          |           |         |           |         |     |
| Alarm           |             |               |            |      |            |          |           |         |           |         |     |
|                 | Wolne       |               | 56303MB    |      |            |          |           |         |           |         |     |
|                 | Ogółem      |               | 58653MB    |      |            |          |           |         |           |         |     |
| Kamera          |             |               |            |      |            |          |           |         |           |         |     |
| _ <b>&gt;</b> ⊱ | Nowy folder |               |            |      | Ec         | rmatui   | Konia zar | asowa   | Anului    |         |     |
| 3               | Hony forder |               |            |      | 10         | iniacoj  | Nobia sal | 1050110 | Anono,    |         |     |
| Obsługa         |             |               |            |      |            |          |           |         |           |         |     |
| <b>(</b> )      |             |               |            |      |            |          |           |         |           |         |     |
| Zamkniecie      |             |               |            |      |            |          |           |         | Monandani | Zakadan |     |
|                 |             |               |            |      |            |          |           |         | wyszukaj  | Zakończ |     |

## 5. Przywracanie ustawień fabrycznych

By przywrócić rejestrator do ustawień fabrycznych należy przejść do zakładki Menu  $\rightarrow$  Obsługa  $\rightarrow$  Przywróć

Informacje o syste... Przywróć Informacje o sieci Domyślnie Zachowaj bieżące ustawienia sieci i użytkownika ~Ó Fabryczne ustawieni... Przywróć wszystkie fabryczne ustawienia domyślne Dziennik Kopia zapasowa (J <u>ون</u> Syster Funkcja automatyc. Uaktualnij Dysk twardy Alarn X Obsługa **(**) Zakończ

Następnie wybierz opcję "Fabryczne ustawienia"

### 6. Dostęp P2P

W menu rejestratora należy aktywować opcję P2P by uzyskać dostęp zdalny za pomocą aplikacji w telefonie lub programu na komputer (patrz punkt 7-8)

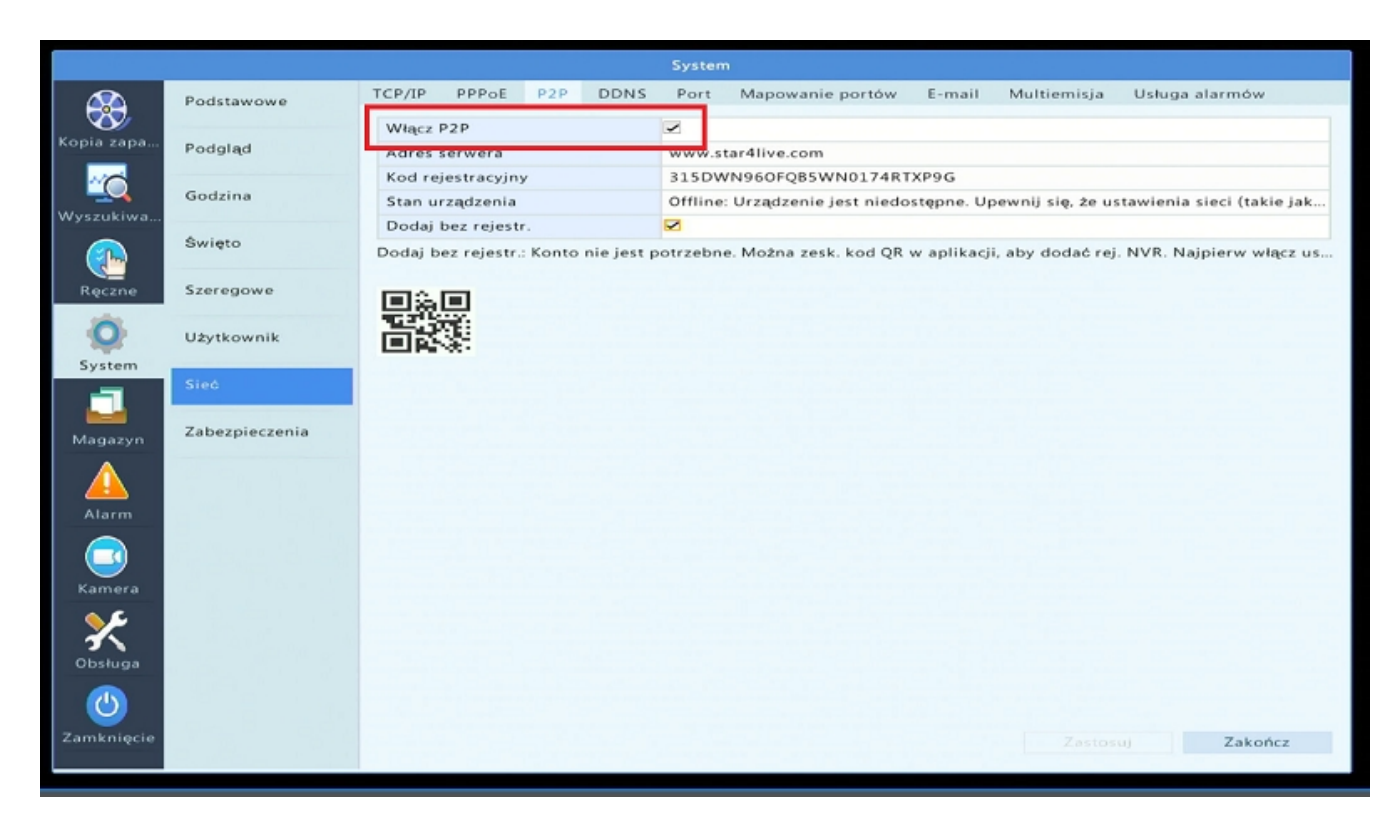

Przejdź do zakładki Menu  $\rightarrow$  System  $\rightarrow$  Sieć  $\rightarrow$  P2P

#### Następnie zaznacz opcję "Włącz P2p" i zastosuj ustawienia.

**Uwaga:** Stan urządzenia zmieni się z "Offline" na "Online" dopiero w momencie konfiguracji z aplikacją w telefonie czy programie na komputer

## 7. Połączenie rejestratora z aplikacją Guard Viewer

Przed przystąpienien do konfiguracji połącz się na telefonie z siecią wifi, do której podłączony jest przewodowo rejestrator oraz ściągnij i zainstaluj aplikację **Guard Viewer** ze sklepu Play.

W przypadku problemu z dostępem do sklepu Play aplikacja dostępna jest do pobrania bezpośrednio z linku -

https://dvspolska.pl/img/cms/PLIKI\_INSTRUKCJE/GuardViewer.rar

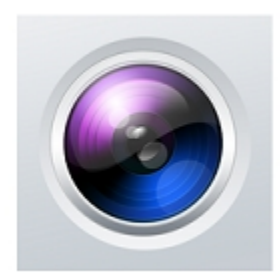

Guard Viewer

#### Uwaga: Aby dodać urządzenie do podglądu zdalnego w ustawieniach rejestratora należy aktywować opcję P2P (patrz punkt 6.)

#### 7.1 Podgląd zdalny

1) Po wejściu do aplikacji zarejestruj swoje konto, a następnie przejdź do menu

2) Wybierz opcję "Urządzenia"

3) Kliknij przycisk "Dodaj"

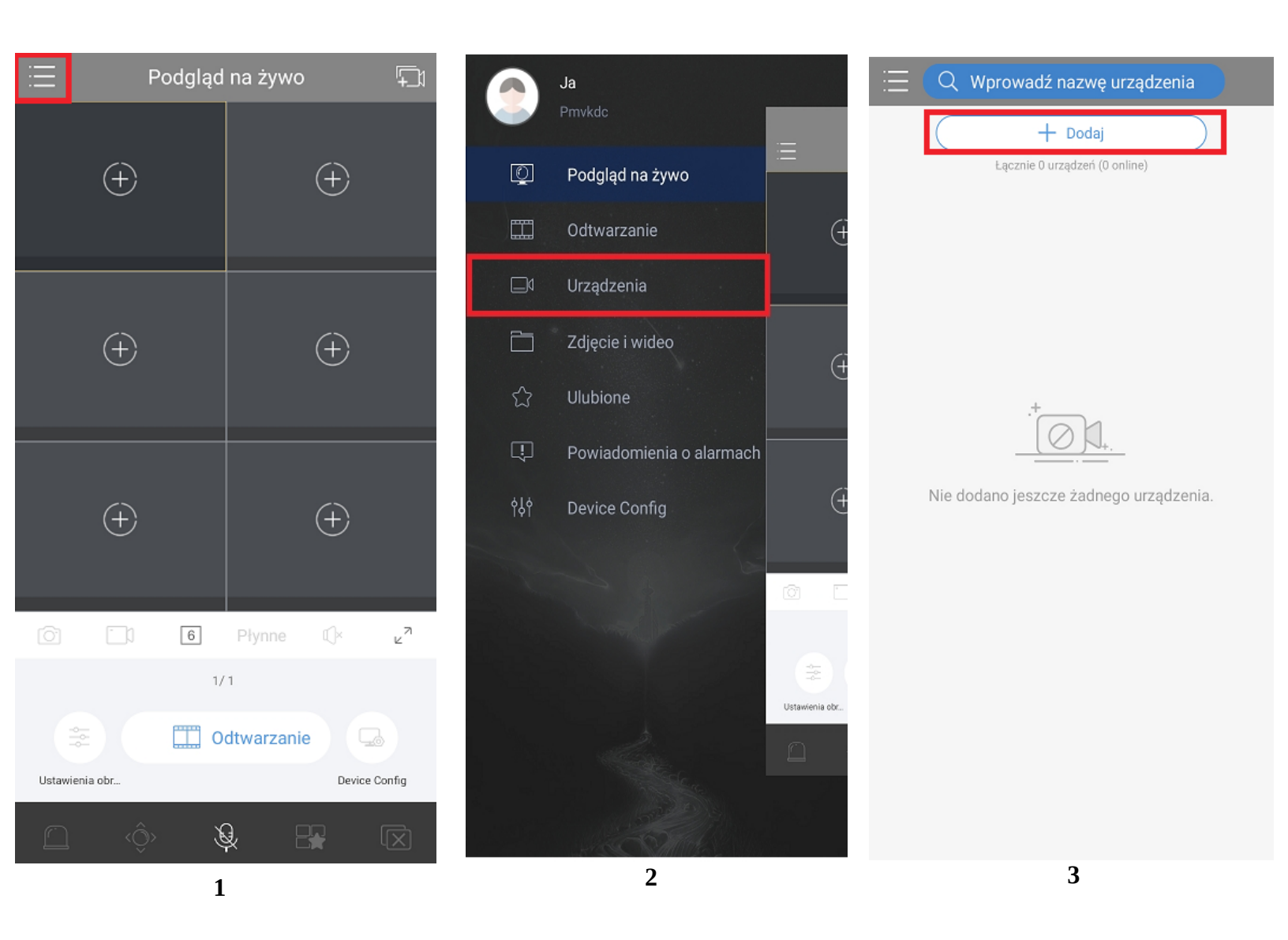

4) Wybierz opcję skanowania

**5)** Zeskanuj kod QR znajdujący się w menu rejestratora w zakładce Sieć → Mobile Service lub pod obudową rejestratora

6) Zapisz zeskanowane ustawienia

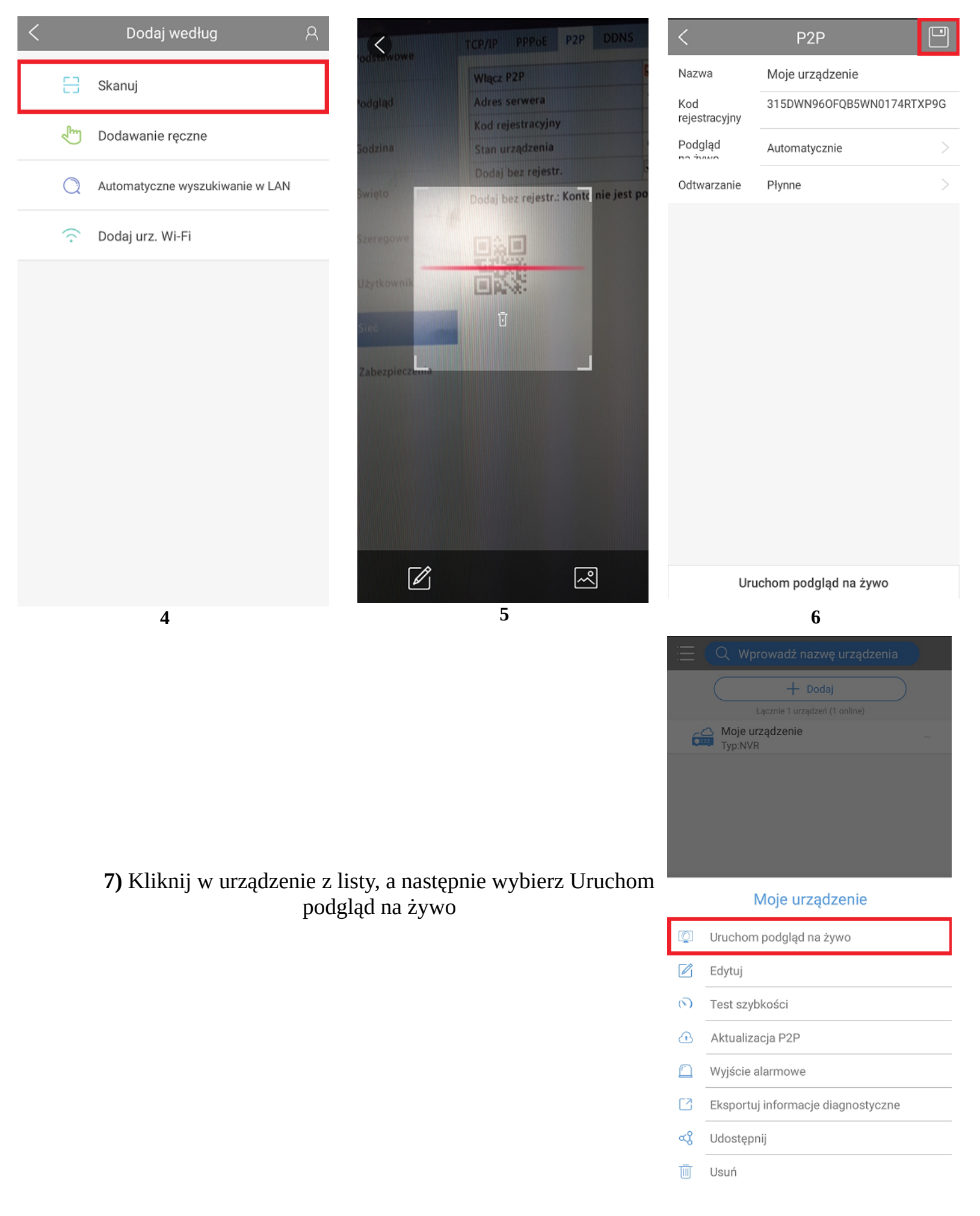

#### 7.2 Podgląd lokalny

1) Przejdź do menu i wybierz opcję "Urządzenia"

2) Kliknij przycisk "Dodaj"

3) Wybierz opcję Automatyczne wyszukiwanie w LAN

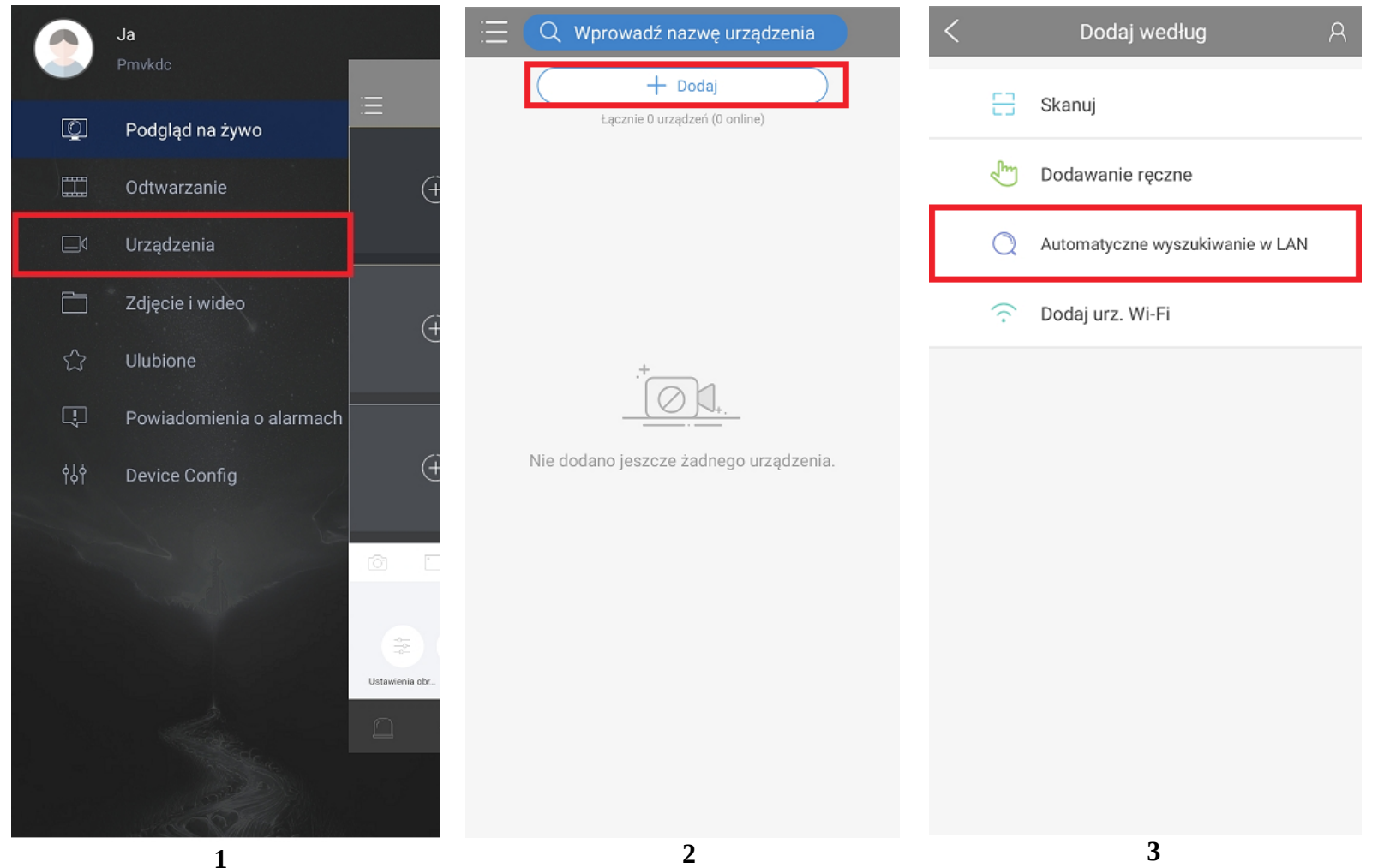

4) Wybierz rejestrator dostępny z listy

## Uwaga: Jeśli żadne urządzenie nie zostanie wyświetlone na liście upewnij się, iż telefon znajduje się w tej samej sieci co rejestrator

5) Wpisz login oraz hasło rejestratora Domyślnie:

#### Login – admin Hasło – 123456 lub własne jeśli zostało zmienione w trakcie konfiguracji (patrz punkt 1.2)

6) Kliknij w urządzenie z listy, a następnie wybierz Uruchom podgląd na żywo

| Automatyczne wyszukiwanie<br>w LAN | < Konto urządzenia       | 📃 🔍 Wprowadź nazwę urządzenia                                  |
|------------------------------------|--------------------------|----------------------------------------------------------------|
| Wybierz wszystko                   |                          | + Dodaj                                                        |
| 192.168.1.103(NVR)                 | admin                    | Eącznie 1 urządzeń (1 online)<br>192.168.1.103(NVR)<br>Twr.NVR |
|                                    | Hasło rejestratora 🛛 🛞 👾 | ijpirititi                                                     |
|                                    | Dodaj                    |                                                                |
|                                    |                          |                                                                |
|                                    |                          | 192.168.1.103(NVR)                                             |
|                                    |                          | Uruchom podgląd na żywo                                        |
|                                    |                          | 🖄 Edytuj                                                       |
|                                    |                          | Wyjście alarmowe                                               |
|                                    |                          | Eksportuj informacje diagnostyczne                             |
| Dodaj(0)                           |                          | 🔟 Usuń                                                         |
| 4                                  | 5                        | 6                                                              |

#### 8. Połączenie rejestratora z programem Guard Station

Przed przystąpieniem do konfiguracji połącz się na komputerze z siecią, do której jest przyłączony przewodowo rejestrator oraz ściągnij i zainstaluj program Guard Station https://dvspolska.pl/img/cms/PLIKI\_INSTRUKCJE/GuardStation.rar

#### Uwaga: Program dostępny jest tylko w języku angielskim

1) Po uruchomieniu programu zaloguj się. Domyślne dane:

Login – admin Hasło – 123456

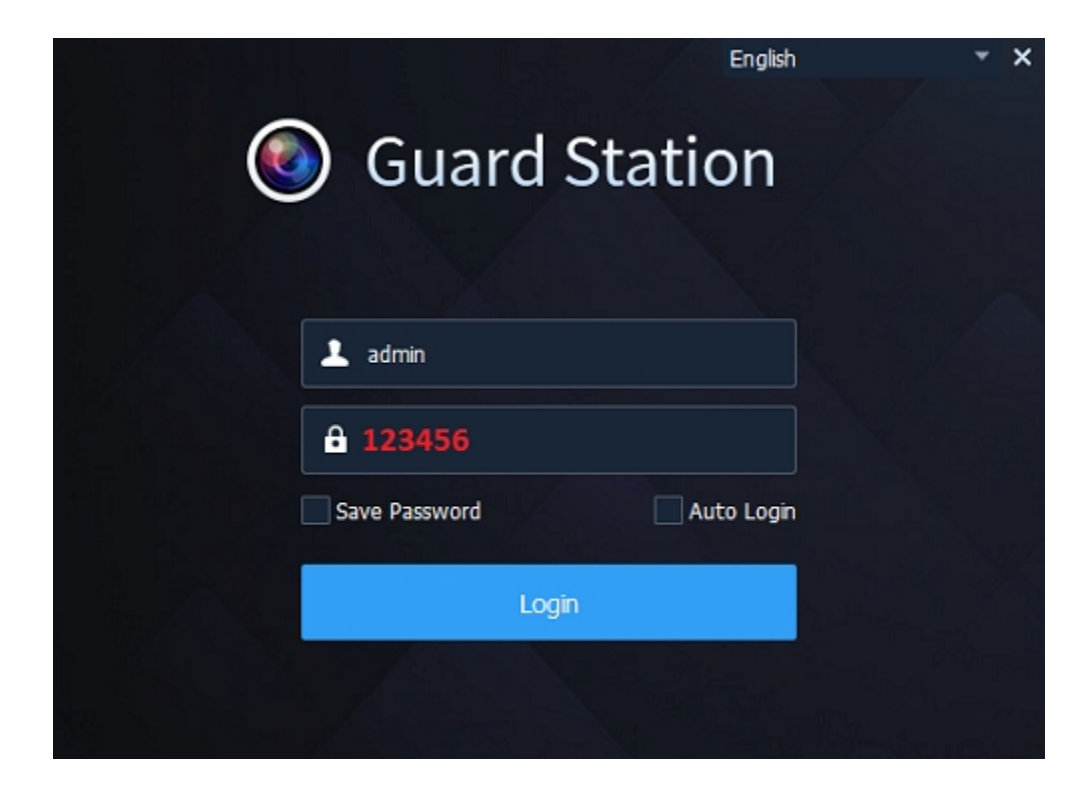

2) Przejdź do zakładki "Device Management"

| 🙆 Menu  | Control Panel                                      | Guard Station 3.0 Video Management Software       |                                              |                            |                                |                                              |                                       |               |                 |  |
|---------|----------------------------------------------------|---------------------------------------------------|----------------------------------------------|----------------------------|--------------------------------|----------------------------------------------|---------------------------------------|---------------|-----------------|--|
| Common  |                                                    |                                                   |                                              |                            |                                |                                              |                                       |               |                 |  |
| 0       | Live View<br>View live video and manage live view. | Playback<br>Search for an                         | id play back recordings.                     | Video Wall<br>Use and conf | gure the video wall.           | Alarm Reco<br>View alarms in<br>exception oc | ords<br>n real time when any<br>curs. |               |                 |  |
| Ţ       | Audio<br>Two-way audio and broadcast.              | Count people Con<br>Count people<br>during a cert | unting<br>I that entered/left<br>ain period. | Add, edt, de<br>devices.   | nagement<br>lete and configure | Access Con<br>Manage door                    | ntrol<br>access control.              |               |                 |  |
|         |                                                    |                                                   |                                              |                            |                                |                                              |                                       |               |                 |  |
|         |                                                    |                                                   |                                              |                            |                                |                                              |                                       |               |                 |  |
| l Basic | Ro Vev                                             | Alarm Configuration                               | Clent Configuration                          | Sequence Resource          | Face Recognition               | User Management                              | Recording Schedule                    | Operation Log | Behavior Search |  |
|         |                                                    |                                                   |                                              |                            |                                |                                              |                                       |               |                 |  |
|         |                                                    |                                                   |                                              |                            |                                |                                              |                                       |               |                 |  |

**3)** Z dolnej tabeli wyszukaj oraz dodaj interesujące Cię urządzenie

|                         |     | Guard Station 3.0 Video Management Software |                   |           |                   |                   |                     |                    |              |  | <b># @ 0</b> - & × |                  |
|-------------------------|-----|---------------------------------------------|-------------------|-----------|-------------------|-------------------|---------------------|--------------------|--------------|--|--------------------|------------------|
| Menu                    |     | anel D                                      | Device Management |           |                   |                   |                     |                    |              |  |                    |                  |
| Device Gro              | oup |                                             |                   |           |                   |                   |                     |                    |              |  |                    |                  |
| Encoding Device         |     | Managed Device(0)                           | + Add             | 🖉 Edit 🚺  | 🛍 Delete 🕒        | Time Sync Status  |                     |                    |              |  |                    | Enter Keywords 📀 |
| 📾 Decoding Device       |     | √                                           | Name              | IP /      | Address           | Status            | Model e             | evice Configuratio | Version Info |  | Operation          |                  |
| ີ Cloud Device          |     |                                             |                   |           |                   |                   |                     |                    |              |  |                    |                  |
| 🛲 Access Control Device |     |                                             |                   |           |                   |                   |                     |                    |              |  |                    |                  |
| Network Keyboard        |     |                                             |                   |           |                   |                   |                     |                    |              |  |                    |                  |
|                         |     |                                             |                   |           |                   |                   |                     |                    |              |  |                    |                  |
|                         |     |                                             |                   |           |                   |                   |                     |                    |              |  |                    |                  |
|                         |     |                                             |                   |           |                   |                   |                     |                    |              |  |                    |                  |
|                         |     |                                             |                   |           |                   |                   |                     |                    |              |  |                    |                  |
|                         |     |                                             |                   |           |                   |                   |                     |                    |              |  |                    |                  |
|                         |     |                                             |                   |           |                   |                   |                     |                    |              |  |                    |                  |
|                         |     |                                             |                   |           |                   |                   |                     |                    |              |  |                    |                  |
|                         |     |                                             |                   |           |                   |                   |                     |                    |              |  |                    |                  |
|                         |     |                                             |                   |           |                   |                   |                     |                    |              |  |                    |                  |
|                         |     |                                             |                   |           |                   |                   |                     |                    |              |  |                    |                  |
|                         |     | Online Device (12)                          | + Add (           | 🕽 Refresh | Search Config     |                   |                     |                    |              |  |                    | Enter Keywords 📀 |
|                         |     | √ IP Address                                | mouel             | ev        | vice Configuratio | Serial No.        | Versio              | n Info             |              |  | Added              | ^                |
|                         |     | 192.168.17.166                              | DVS-XVR0401-N8    |           |                   | 235XCQW321B000130 | NVR-B3503.10.27.210 | )907               |              |  |                    |                  |
|                         |     |                                             |                   |           |                   |                   |                     |                    |              |  |                    |                  |
|                         |     |                                             |                   |           |                   |                   |                     |                    |              |  |                    |                  |
|                         |     |                                             |                   |           |                   |                   |                     |                    |              |  |                    |                  |
|                         |     |                                             |                   |           |                   |                   |                     |                    |              |  |                    |                  |
|                         |     |                                             |                   |           |                   |                   |                     |                    |              |  |                    |                  |
|                         |     |                                             |                   |           |                   |                   |                     |                    |              |  |                    |                  |
|                         |     |                                             |                   |           |                   |                   |                     |                    |              |  |                    |                  |
|                         |     |                                             |                   |           |                   |                   |                     |                    |              |  |                    |                  |
|                         |     |                                             |                   |           |                   |                   |                     |                    |              |  |                    |                  |
|                         |     |                                             |                   |           |                   |                   |                     |                    |              |  |                    |                  |
|                         |     |                                             |                   |           |                   |                   |                     |                    |              |  |                    |                  |

**4)** Dodane urządzenie powinno pojawić się w górnej tabeli. Status "Online" oznacza, iż program połączył się prawidłowo. Status "Offline" oznacza nieprawidłowe połączenie.

W takim przypadku należy zaznaczyć urządzenie i kliknąć "Edit" by zmienić dane logowania do urządzenia (**login oraz hasło takie jak ustawione w rejestratorze**).

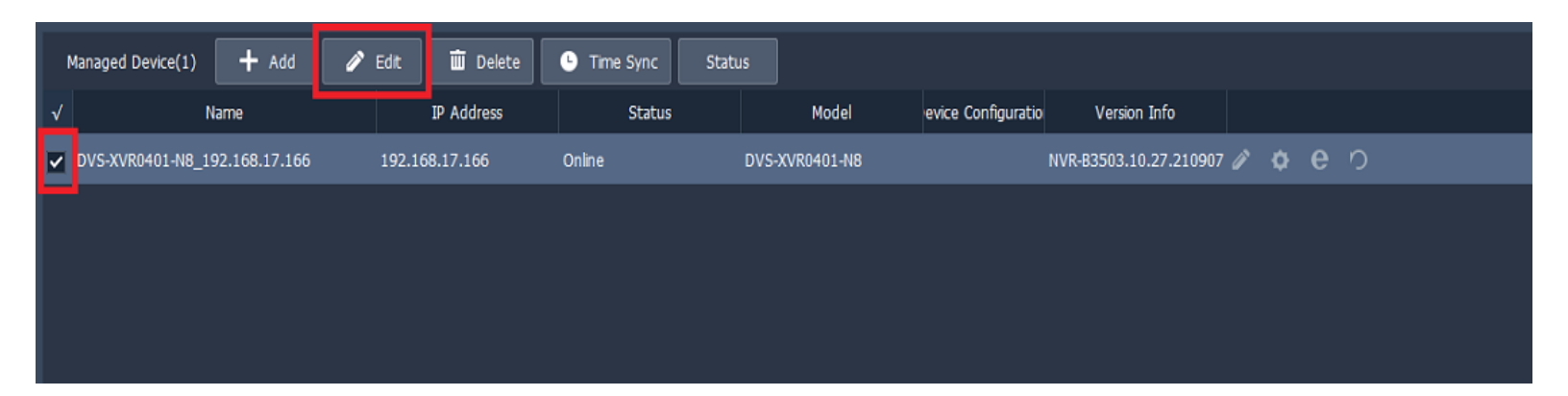

| Device Info |                               | × |
|-------------|-------------------------------|---|
|             |                               |   |
| Device Name | DVS-XVR0401-N8_192.168.17.166 |   |
| IP/Domain   | 192.168.17.166                |   |
| Port        | 80                            |   |
| Username    | admin                         |   |
| Password    | •••••                         |   |
|             | OK Cancel                     |   |
|             |                               |   |

Po wpisaniu nowych danych kliknij "Ok" i poczekaj chwilę na ponowne sprawdzenie konfiguracji.

# **5)** By uzyskać podgląd z kamer przejdź do zakładki "Live view" oraz wybierz urządzenie z listy

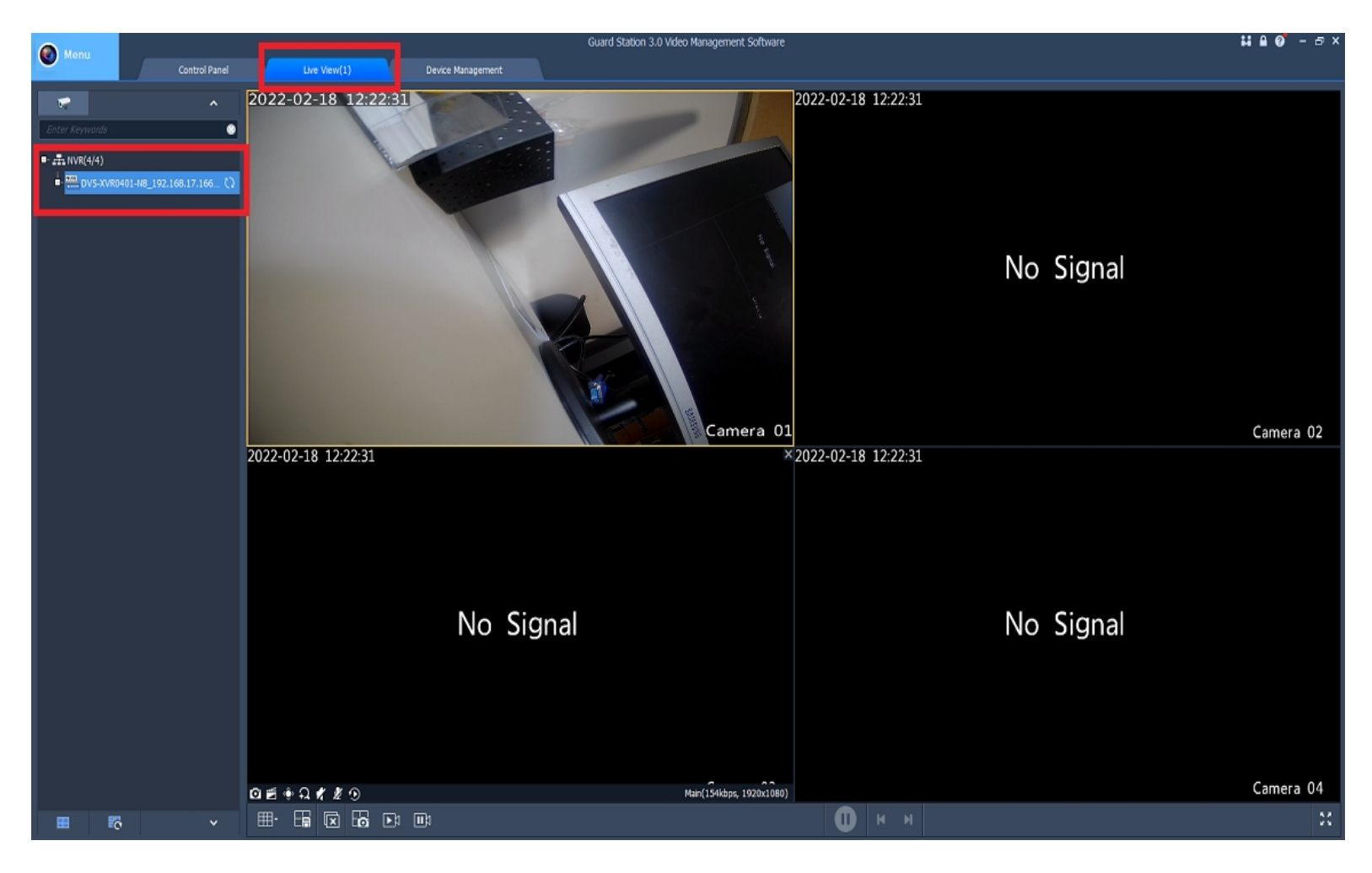

Uwaga: Jeśli rejestrator nie wyświetli się automatycznie na liście wyszukiwania urządzeń, sprawdź jego konfigurację sieciową (patrz punkt 1.4).

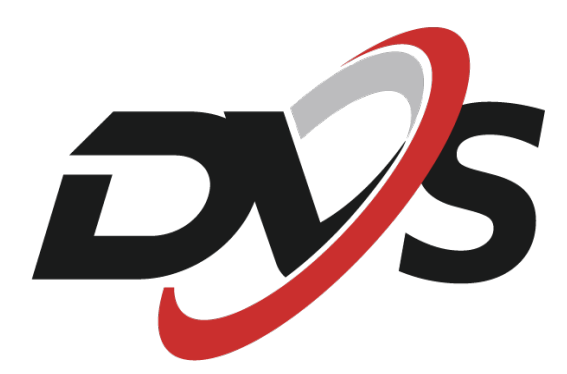

marka należąca do Alkam Security ul. Chotomowska 62 05-110 Jabłonna

W przypadku problemów technicznych nieopisanych w instrukcji, prosimy o kontakt mailowy z naszym działem wsparcia:

serwis@dvspolska.pl